## **Treefy** Automation - Integration

Last Modified on 2021-05-20 18:27

To automatically send examinations to an EMR, select an option under **Integrations** has the Automation Type when creating your automation rule:

| Select Automation Type                                  |   |
|---------------------------------------------------------|---|
| Athena Health                                           | • |
| Integrations<br>Allscripts Professional EHR Integration |   |
| Allscripts Touchworks EHR Integration                   |   |
| Athena Health                                           |   |
| Rebeau                                                  |   |

After the process has been created, the configuration screen displays.

First, select Add New Condition to dictate what triggers the automated process. It is important to note that a condition is not required for creating an automatic process. If conditions are not added, the automatic process is always applied.

Select the red  $\mathbf{X}$  to remove a condition.

If adding a condition, select an option from the When drop-down menu to specify when the automation is applied:

## When should this automation occur?

| Add  | new condition |                      |        |   |   |
|------|---------------|----------------------|--------|---|---|
| When | Status        |                      | Equals | : | × |
|      | Study         |                      |        |   |   |
|      | Status        |                      |        |   |   |
|      | Instance      |                      |        |   |   |
|      | Destinatio    | n AE Title           |        |   |   |
|      | Destinatio    | n AE Title Extension |        |   |   |
|      | Is or conta   | ains a PDF           |        |   |   |
|      | DICOM Fiel    | ds                   |        |   |   |

- Choosing an option under Instance runs the process for specific instances
  - Destination AE Title or Extension will run the automated process when a specific imaging system is used
    - Type the name of the imaging system into the Equals text box
      - For example, if a specific machine is used for ultrasounds, type the name of the machine into the text box. Each time the machine is used, the examination will be sent to the patient's chart within your EMR
  - Is or contains a PDF will run the automated process when the study contains a PDF document
    - Leave the Equals text box empty
- Choosing an option under DICOM Fields runs the process when specific information is entered into that <u>DICOM</u> field
  - Type the information that needs to be entered into the Equals text box
    - For example if Dr. Iulie does all natient exams choose Operators Name as

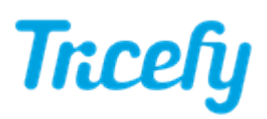

the DICOM field and type Dr. Julie into the text box. Each time Dr. Julie is entered into the Operators Name field of the imaging machine, the examination will be sent to the patient's chart within your EMR

Currently, Tricefy works with Allscripts, athenahealth, and Redcap.

• Select Automatically Generate Outbound HL7 Message to integrate with any EMR using HL7.

Select the appropriate article below to finish setting up your automation rule:

👉 athenahealth users

HL7 message configuration